## Guide to Verifying Clinical Research Practitioner Applications

| Version:     | 1.0        |
|--------------|------------|
| Date:        | April 2022 |
| Doc Ref:     | #CRP014    |
| Review date: | April 2025 |

| Version<br>number | Purpose/Change                 | Author         | Date       |
|-------------------|--------------------------------|----------------|------------|
| 1.0               | Final Document for publication | Milly Brittain | April 2022 |
|                   |                                |                |            |
|                   |                                |                |            |
|                   |                                |                |            |
|                   |                                |                |            |
|                   |                                |                |            |
|                   | ·                              |                |            |

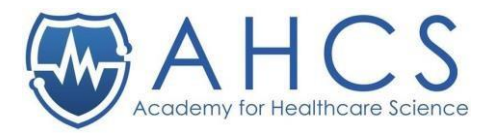

## How To: Guide to verifying applications.

## Setting up your account

The CRP Administrator has set up your assessor basic account using the credentials you have provided such as name and email address.

You will receive an email with how to set up the rest of your account, please check your junk inbox as the email may be in there.

Once you have accessed the email link, this will take you to the portal website.

1. You will need your username (email address) and on the initial visit you will be asked to reset your password.

| Change Password  |              |                     |                 |  |  |  |  |  |  |  |  |  |
|------------------|--------------|---------------------|-----------------|--|--|--|--|--|--|--|--|--|
| Current Password | New Password | Repeat New Password |                 |  |  |  |  |  |  |  |  |  |
| Current Password | New Password | Repeat New Password | CHANGE PASSWORD |  |  |  |  |  |  |  |  |  |
|                  |              |                     |                 |  |  |  |  |  |  |  |  |  |

2. From there, you need to finish setting up your account (see screenshot below).

| My Account                                                    |                                                               |                                             |                           |
|---------------------------------------------------------------|---------------------------------------------------------------|---------------------------------------------|---------------------------|
| Success<br>Updated password successfully                      |                                                               |                                             | 0                         |
| Confidentiality form a<br>You must agree to our confidentiali | not agreed<br>ty form located at the bottom of this page, bef | ore you can access our system and its data. |                           |
| Change Password                                               | New Password                                                  | Repeat New Password                         |                           |
| purrent Password                                              | New Password                                                  | Repeat New Password                         | CHANGE PASSWORD           |
| Account Details                                               |                                                               |                                             |                           |
| Please select                                                 | First Name                                                    | Last N                                      | lame                      |
| Email Address                                                 |                                                               |                                             |                           |
| Contact<br>Telephone Number (+44 format)                      |                                                               |                                             |                           |
| Telephone Number                                              |                                                               |                                             |                           |
| Sciences / Registration<br>Are you a clinical scientist?      | HCPC Registration Nu                                          | mber Are yo                                 | u a biomedical scientist? |

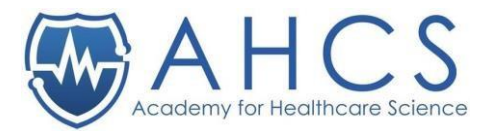

## Log-in guidance

- 1. Log into the system at <a href="https://assessor.ahcs.ac.uk">https://assessor.ahcs.ac.uk</a>

   t: 01455 244640 | e: information@ahcs.ac.uk
   Careers
   Documents
   About s
   Contact segister Login

   Image: Contact segister
   Image: Careers
   Documents
   About s
   Contact segister
   Image: Contact segister

   Image: Contact segister
   Image: Contact segister
   Image: Contact segister
   Image: Contact segister
   Image: Contact segister

   About
   Patients & Public
   The Register
   Directories
   Equivalence
   Education & Training
   Professional Bodies Council
   Fellows
   News / Events
  - 2. You will then see the applications that apply to yourself. Click on the application that you wish to access.

| Assessor Portal<br>Milly Brittain | Appl<br>Page 1, show | ications A          | Ц                                       |
|-----------------------------------|----------------------|---------------------|-----------------------------------------|
| Quick search                      | ID \$                | Name \$             | Application \$                          |
| Dashboard                         | 23409                | Nnebuife Oji        | Clinical Research Practitioner Register |
| Applications —                    | Page 1, show         | ving 1 of 1 records |                                         |
| View All                          |                      |                     |                                         |
| Require Attention (1)             |                      |                     |                                         |
| My Details                        |                      |                     |                                         |
| My Account                        |                      |                     |                                         |
|                                   |                      |                     |                                         |

 Click on the application that you want to verifer. You then will be presented with a screen similar to the screenshot below.
 Clinical Research Practitioner Register

| Pending Assessment Form<br>You have an assessment form waiting to be sult<br>• CRP Registration verification form - View | mitted.<br>Form                                                        |                                                                                                   |
|----------------------------------------------------------------------------------------------------|------------------------------------------------------------------------|---------------------------------------------------------------------------------------------------|
| Overview                                                                                                    | Overview                                                               | 100%                                                                                              |
| Personal Details                                                                                                    | Read Only                                                              |                                                                                                   |
| Guidance                                                                                                    | Please note that your Clinical Research Practitioner Register applicat | tion is now Read Only. Please contact the Administrator on crpadmin@ahcs.ac.uk if any changes are |
| Professional Identity                                                                                                    |                                                                        |                                                                                                   |
| Employer Details                                                                                                    |                                                                        | 0                                                                                                 |
| Education and Training                                                                                                   | Personal Details                                                       | Guidance                                                                                          |
| Portfolio                                                                                                    | COMPLETED                                                              | COMPLETED                                                                                         |
| Good Character & Health                                                                                                  |                                                                        |                                                                                                   |
| Declarations                                                                                                    |                                                                        |                                                                                                   |
| Payment                                                                                                    | Professional Identity                                                  | Employer Details                                                                                  |
| Monitoring Information                                                                                                   | COMPLETED                                                              | COMPLETED                                                                                         |
| Assessors Module (Admin)                                                                                                 | CONTRETES                                                              |                                                                                                   |
| Complete Application                                                                                                    |                                                                        |                                                                                                   |

3. From here, you can view the applicant's application. You can now view all of the application so you will be able to look at Documents, Career Details etc. by clicking on the options on the left-hand menu.

\* - If you have any questions regarding this process, please email: <u>crpadmin@ahcs.ac.uk</u>

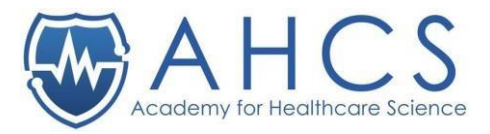

\* - While you are in the process of verifying, if you find out that you have a conflict of interest, immediately stop verifying the application and email <u>crpadmin@ahcs.ac.uk</u> straight away. Please then, outline the conflict of interest and we will remove the application from your account. We do our best to screen conflicts of interest before providing you with the portfolio.

4. When you are ready to complete the feedback form you can access this in the Assessors Module, where you will be presented with the below feedback form to

Indicate whether the evidence submitted meets requirements and identify any areas of deficiencies and advice to the applicant on how to address the deficiencies: [for AHCS use only] 1. Professional Accountability:

| File   | Edit       | View     | Insert   | Forma | at Too | ols |            |   |   |   |   |   |   |      |   |   |   |            |
|--------|------------|----------|----------|-------|--------|-----|------------|---|---|---|---|---|---|------|---|---|---|------------|
| 4      | $\diamond$ | Paragr   | aph      | ~     | в      | I i | <u>*</u> ~ | ≡ | ≡ | ≡ | ≡ | 9 | ≔ | ~ ⊨  | ~ | ₫ | ≣ | <i>⊥</i> × |
|        |            |          |          |       |        |     |            |   |   |   |   |   |   |      |   |   |   |            |
|        |            |          |          |       |        |     |            |   |   |   |   |   |   |      |   |   |   |            |
|        |            |          |          |       |        |     |            |   |   |   |   |   |   |      |   |   |   |            |
|        |            |          |          |       |        |     |            |   |   |   |   |   |   |      |   |   |   |            |
|        |            |          |          |       |        |     |            |   |   |   |   |   |   |      |   |   |   |            |
| 2 Lead | lership    | ).       |          |       |        |     |            |   |   |   |   |   |   |      |   |   |   | 0 WORDS 2  |
| File   | Edit       | View     | Insert   | Forma | at Too | ols |            |   |   |   |   |   |   |      |   |   |   |            |
| 6      | ð          | Paragr   | aph      | ~     | в      | I   | <b>*</b> ~ | Ŧ | Ξ | Ξ | ≣ | 9 | ≔ | ~ 13 | ~ | ₫ | ≥ | I.         |
|        |            | -        |          |       |        |     | _          |   |   |   |   | - |   |      |   |   |   |            |
|        |            |          |          |       |        |     |            |   |   |   |   |   |   |      |   |   |   |            |
|        |            |          |          |       |        |     |            |   |   |   |   |   |   |      |   |   |   |            |
|        |            |          |          |       |        |     |            |   |   |   |   |   |   |      |   |   |   |            |
|        |            |          |          |       |        |     |            |   |   |   |   |   |   |      |   |   |   |            |
| Ρ      |            |          |          |       |        |     |            |   |   |   |   |   |   |      |   |   |   | 0 WORDS 🖌  |
| 3. Woi | king a     | cross bo | oundarie | s?    |        |     |            |   |   |   |   |   |   |      |   |   |   |            |
| File   | Edit       | View     | Insert   | Form  | at To  | ols |            |   |   |   |   |   |   |      |   |   |   |            |
| 4      | $\diamond$ | Parag    | raph     | ~     | в      | Ι   | <u>*</u> ~ | ₽ | ≡ | ≣ | ≣ | S | ≣ | ~ 13 | ~ | ₫ | ≥ | <u> </u>   |
|        |            |          |          |       |        |     |            |   |   |   |   |   |   |      |   |   |   |            |
|        |            |          |          |       |        |     |            |   |   |   |   |   |   |      |   |   |   |            |
|        |            |          |          |       |        |     |            |   |   |   |   |   |   |      |   |   |   |            |
|        |            |          |          |       |        |     |            |   |   |   |   |   |   |      |   |   |   |            |
|        |            |          |          |       |        |     |            |   |   |   |   |   |   |      |   |   |   |            |
| Ρ      |            |          |          |       |        |     |            |   |   |   |   |   |   |      |   |   |   | 0 WORDS ,  |
| 4. Doc | ument      | ed Assu  | irance:  |       |        |     |            |   |   |   |   |   |   |      |   |   |   |            |
| File   | Edit       | View     | Insert   | Form  | at To  | ols |            |   |   |   |   |   |   |      |   |   |   |            |
| 5      | $\diamond$ | Parag    | raph     | ~     | в      | Ι   | <u>*</u> ~ | Ŧ | Ξ | Ξ | ≡ | 9 | ≣ | ~ 1  | ~ | Ē | Ē | <i>I</i> ∗ |
|        |            |          |          |       |        |     |            |   |   |   |   |   |   |      |   |   |   |            |
|        |            |          |          |       |        |     |            |   |   |   |   |   |   |      |   |   |   |            |
|        |            |          |          |       |        |     |            |   |   |   |   |   |   |      |   |   |   |            |
|        |            |          |          |       |        |     |            |   |   |   |   |   |   |      |   |   |   |            |
|        |            |          |          |       |        |     |            |   |   |   |   |   |   |      |   |   |   |            |
| Ρ      |            |          |          |       |        |     |            |   |   |   |   |   |   |      |   |   |   | 0 WORDS ,  |

complete:

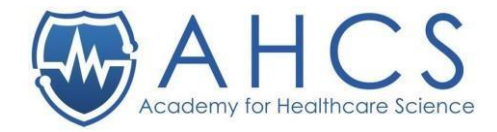

| 5. portfolio of            | f evidence confirmatic | in           |             |                        |              |         |          |    |            |
|----------------------------|------------------------|--------------|-------------|------------------------|--------------|---------|----------|----|------------|
| File Edit                  | View Insert Form       | nat Tools    |             |                        |              |         |          |    |            |
| $\leftarrow \diamond$      | Paragraph 🗸 🗸          | B I          | <u>*</u> ~  | ΞΞ                     | ∃ ≣          | 8       | ≣∽≣∽≣    | 這  | <u>⊥</u> × |
|                            |                        |              |             |                        |              |         |          |    |            |
|                            |                        |              |             |                        |              |         |          |    |            |
|                            |                        |              |             |                        |              |         |          |    |            |
|                            |                        |              |             |                        |              |         |          |    |            |
|                            |                        |              |             |                        |              |         |          |    |            |
| Р                          |                        |              |             |                        |              |         |          |    | 0 WORDS ,  |
| Has the n                  | nanager signed-        | off the ev   | vidence     | 9:                     |              |         |          |    |            |
| Please sel                 | ect                    |              |             |                        |              |         |          |    | ~          |
| 0                          | J                      |              |             | 1-4-1                  |              |         |          |    |            |
| Suggester<br>Please outlin | e any feedback to the  | applicant id | entifying a | iate:<br>any further t | training/exp | erience | required |    |            |
|                            |                        |              |             |                        |              |         |          |    |            |
| File Edit                  | View Insert Form       | nat Tools    |             |                        |              |         |          |    |            |
| 6 2                        | Paragraph V            | B I          | <b>A</b> U  |                        |              | 0       | :=       | .= | Τ          |

| 50        | Paragraph    | ~        | В      | I 💉 🗸   | ∕ ≡   | Ξ     | ∃≣       | 9      | := ~ | = ~ = | ž | <u></u> × |             |               |
|-----------|--------------|----------|--------|---------|-------|-------|----------|--------|------|-------|---|-----------|-------------|---------------|
|           |              |          |        |         |       |       |          |        |      |       |   |           |             |               |
|           |              |          |        |         |       |       |          |        |      |       |   |           |             |               |
|           |              |          |        |         |       |       |          |        |      |       |   |           |             |               |
|           |              |          |        |         |       |       |          |        |      |       |   |           |             |               |
|           |              |          |        |         |       |       |          |        |      |       |   |           |             |               |
|           |              |          |        |         |       |       |          |        |      |       |   |           |             |               |
| P         |              |          |        |         |       |       |          |        |      |       |   |           |             | 0 WORDS 🖌     |
| Minimur   | n time scale | e for tl | he add | itional | evide | nce t | to be su | bmitte | ed:  |       |   |           |             |               |
| Please se | lect         |          |        |         |       |       |          |        |      |       |   |           |             | ~             |
| Recomm    | endation     |          |        |         |       |       |          |        |      |       |   |           |             |               |
| Please se | lect         |          |        |         |       |       |          |        |      |       |   |           |             | ~             |
|           |              |          |        |         |       |       |          |        |      |       |   |           |             |               |
|           |              |          |        |         |       |       |          |        |      |       |   |           | SUBMIT FORM | SAVE PROGRESS |

5. Once you have submitted your response. You can then view your completed form and those of other assessors by clicking on the Assessor module option again.